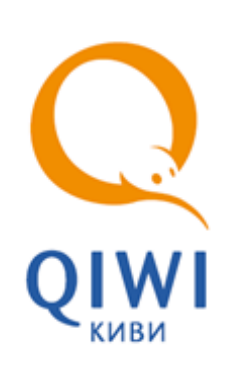

# АВТОМАТ ПО ПРИЕМУ ПЛАТЕЖЕЙ ОСМП-МИНИ

5151-003-93261822-2009

ТЕХНИЧЕСКОЕ ОПИСАНИЕ вер. 1.0.0.

MOCKBA 8-495-783-5959 **РОССИЯ** 8-800-200-0059 **ФАКС** 8-495-926-4615 WEB WWW.OSMP.RU

# СОДЕРЖАНИЕ

| 1.    | введение                             |                                                                                                   | 3                                |  |  |
|-------|--------------------------------------|---------------------------------------------------------------------------------------------------|----------------------------------|--|--|
|       | 1.1.<br>1.2.                         | Общие технические сведения<br>Требования к эксплуатации                                           | 3<br>3                           |  |  |
| 2.    | COCTAB                               | СИСТЕМЫ                                                                                           | 4                                |  |  |
| 3.    | ФУНКЦИОНАЛЬНЫЕ ЧАСТИ СИСТЕМЫ         |                                                                                                   |                                  |  |  |
|       | 3.1.<br>3.2.<br>3.3.<br>3.4.<br>3.5. | Мониторная сборка<br>Компьютерный отсек<br>Купюроприемник<br>Принтер<br>GPRS/GSM модем с антенной | 7<br>7<br>8<br>9<br>11           |  |  |
| 4.    | ИНСТРУ                               | КЦИЯ ПО УСТАНОВКЕ                                                                                 | 12                               |  |  |
|       | 4.1.<br>4.2.<br>4.3.                 | Операция монтажа<br>Операция подключения питания<br>Операция подключения сетевого кабеля          | 12<br>12<br>13                   |  |  |
| 5.    | ИНСТРУ                               | КЦИЯ ПО ЭКСПЛУАТАЦИИ                                                                              | 14                               |  |  |
|       | 5.1.<br>5.2.<br>5.3.                 | Операции включения/выключения/перезагрузки                                                        | 14<br>15<br>15<br>16<br>16<br>17 |  |  |
| СПИСС | СПИСОК РИСУНКОВ                      |                                                                                                   |                                  |  |  |

# 1. ВВЕДЕНИЕ

Настоящее техническое описание (в дальнейшем – TO) предназначено для ознакомления с техническими характеристиками, составом, принципом работы автомата по приему платежей ОСМПмини. Целью данного TO является обеспечение правильной эксплуатации и наиболее полное использование технических возможностей в различных условиях эксплуатации.

Автомат ОСМП-мини позволяет полностью автоматизировать разные элементы процессов торговли и обслуживания в зависимости от рассматриваемой отрасли, представляя надежное и функциональное решение, позволяющее принимать наличные платежи.

Автомат ОСМП-МИНИ поставляется в вандалостойком исполнении, подразумевающем способность выдерживать агрессивные воздействия со стороны внешней среды с сохранением полной работоспособности.

Автомат ОСМП-МИНИ идеально подходит для установки на частично охраняемых территориях административных зданий, торговых центров и т.д.

### 1.1. Общие технические сведения

| Размеры (мм):        | 235x450x695  |
|----------------------|--------------|
| Вес (кг):            | 33           |
| Сетевое подключение: | LAN 10/100Mb |

### 1.2. Требования к эксплуатации

При эксплуатации автомата должны соблюдаться следующие требования:

- В помещениях, предназначенных для эксплуатации автомата, должны отсутствовать агрессивные среды, массовая концентрация пыли в воздухе должна быть не более 0,75 мг/м3, электрическая составляющая электромагнитного поля помех не должна превышать 0,3 в/м в диапазоне частот от 0,15 до 300,00 МГц.
- 2. Напряжение питания сети должно быть 220B ± 10 %. 50 Гц.
- 3. Требования по обеспечению пожарной электробезопасности (заземление) в помещениях должны быть выполнены в соответствии с ГОСТ Р 50276.0.
- Климатические факторы помещения для эксплуатации изделий должны быть по ГОСТ Р 50444 для вида климатического исполнения УХЛ категории 4.2.

Автомат сохраняет работоспособность при воздействии следующих климатических факторов:

- 1. Температура окружающего воздуха от 10 до 40 градусов Цельсия.
- 2. Относительная влажность воздуха от 40 до 80 % при температуре 25 градусов Цельсия, без конденсации.

### 2. СОСТАВ СИСТЕМЫ

Стандартная комплектация автомата включает в себя следующие компоненты.

#### **IBM PC совместимый компьютер**

- 1. Материнская плата ASUS A7S8X-MX (SiS741GX) SVGA, Sound, LAN, AGP8x, 2 PCI, 2 DDR 333, mATX (Retail).
- 2. Модуль памяти DDR SDRAM 256Mb PC-3200 Hynix-1 Original.
- 3. Накопитель HDD Western Digital 40Gb WD400BB 7200rpm 2Mb.
- 4. Сторожевой таймер, версия 1.0.

#### Сенсорный монитор

- 1. Вандалостойкий сенсорный монитор TFT 17" LG L1750S или ACER AL1716 As.
- 2. Интерфейсный шнур монитора.
- 3. Шнур питания монитора.
- 4. Вандалостойкий сенсорный экран 17 дюймов.
- 5. Контроллер сенсорного экрана.

### Вандалостойкий корпус

- 1. Основа корпус терминала самообслуживания Есо.
- 2. Блок розеток.
- 3. Дополнительная вентиляция.
- 4. Активные колонки Microlab B55 USB плоские, белые.
- 5. Замок высокой степени защиты Abloy 1 шт. с ключами.
- 6. Замок 23 мм с ключами.
- 7. Замок для наружного включения/выключения питания 1 шт.

#### Устройство для приема денег:

- 1. Купюроприемник CashCode SM (стекер на 1000 купюр).
- 2. Интерфейсный шнур.
- 3. Сменный ящик для хранения купюр стеккер.
- 4. Блок питания.

#### Устройство для печати бланков:

- 1. Встроенное устройство для печати информации на термобумаге термопринтер Citizen CBM 1000 type II или Citizen CT-S2000.
- 2. Интерфейсный шнур.
- 3. Блок питания.

### Приемо-передающее устройство:

- 1. Беспроводной GPRS/GSM-модем Siemens MC-35i (рабочий стандарт GSM 900/1800).
- 2. Антенна GSM.

- 3. Интерфейсный шнур.
- 4. Шнур питания.

# 3. ФУНКЦИОНАЛЬНЫЕ ЧАСТИ СИСТЕМЫ

В составе системы можно выделить 6 основных частей, различных по своему функциональному назначению (<u>Рис. 1</u>).

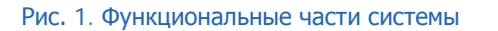

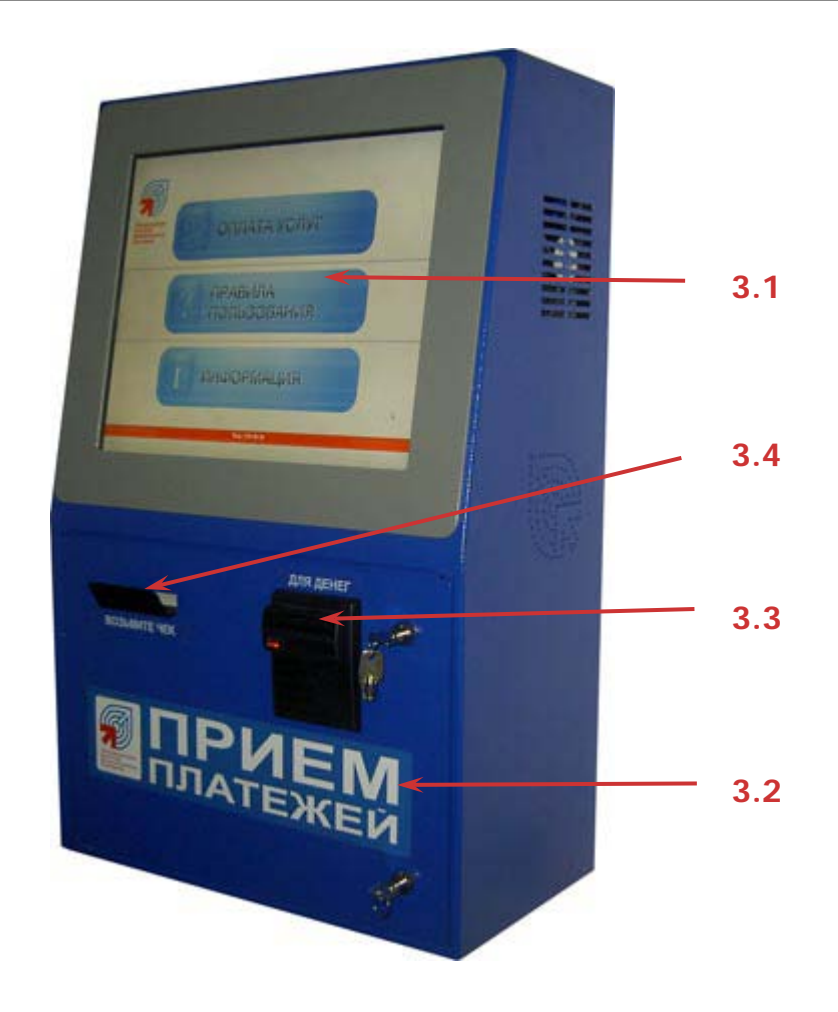

- 3.1 Мониторная сборка
- 3.2 Компьютерный отсек
- <u> 3.3 Купюроприемник</u>
- <u> 3.4 Принтер</u>
- <u>3.5 GPRS/GSM модем с антенной</u>

# 3.1. Мониторная сборка

### Рис. 2. Мониторная сборка

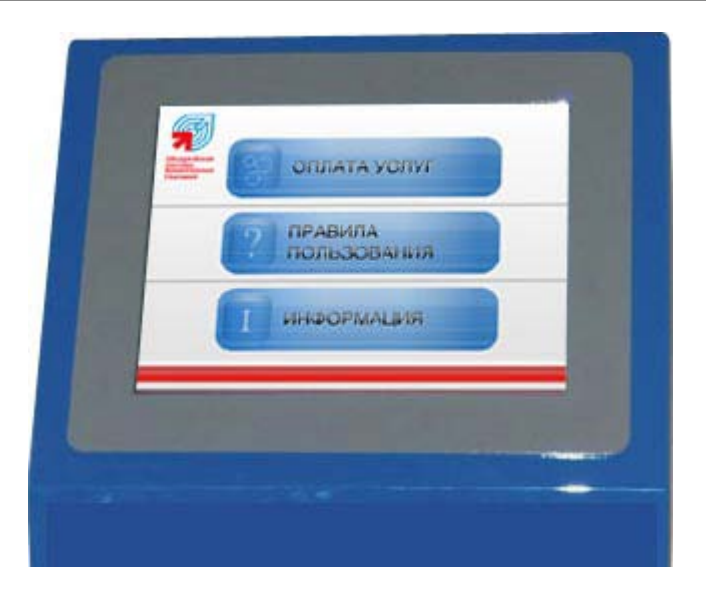

#### Назначение

Является обязательным элементом всех автоматов самообслуживания и предназначена для отображения информации конечному пользователю и организации функционального интерфейса.

Состоит из специального встраиваемого монитора, и специального вандалостойкого сенсорного экрана.

#### Обслуживание

Настройку и ремонт осуществляют инженеры службы поддержки поставщика решения.

# 3.2. Компьютерный отсек

Рис. 3. Компьютерный отсек

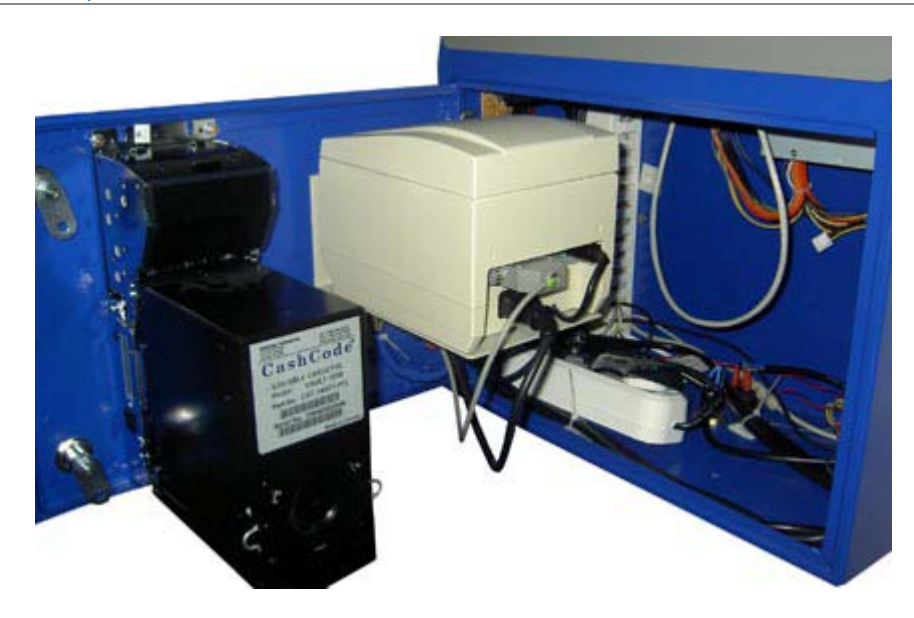

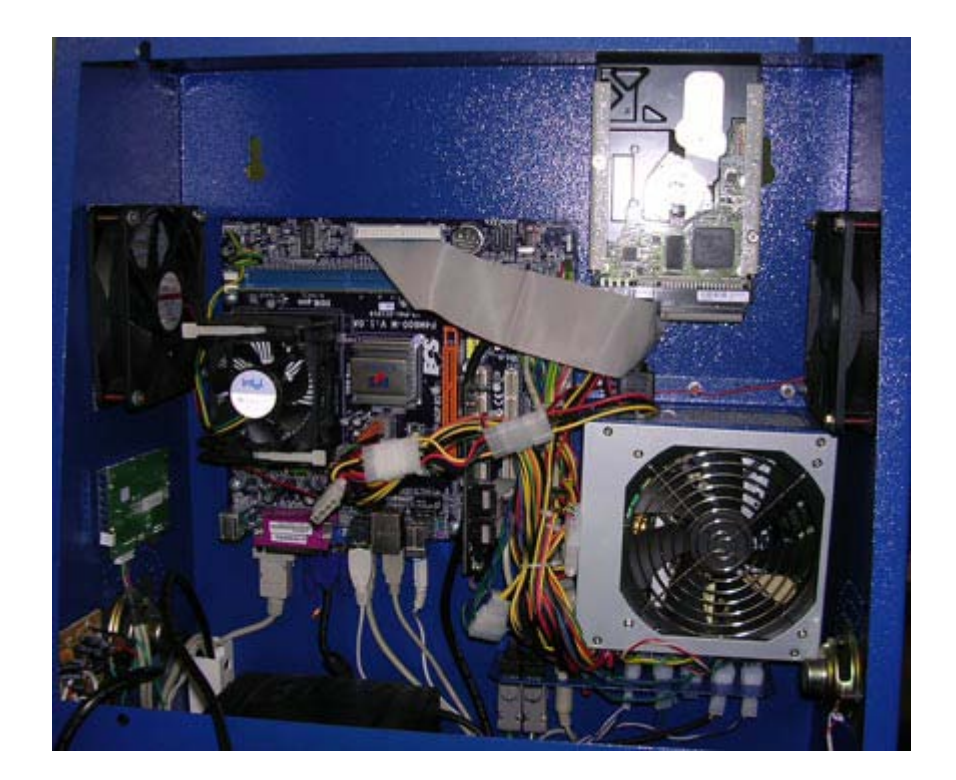

#### Назначение

Представляет собой компьютерную часть автомата и узел объединения всех устройств в единую систему. Включает в свой состав IBM PC совместимый компьютер, расположенный в верхней части автомата (<u>Рис.</u> <u>3</u>).

### Обслуживание

Настройку и ремонт осуществляют инженеры службы поддержки поставщика решения. Отсек имеет отдельный замок с ключом.

### 3.3. Купюроприемник

Рис. 4. Купюроприемник

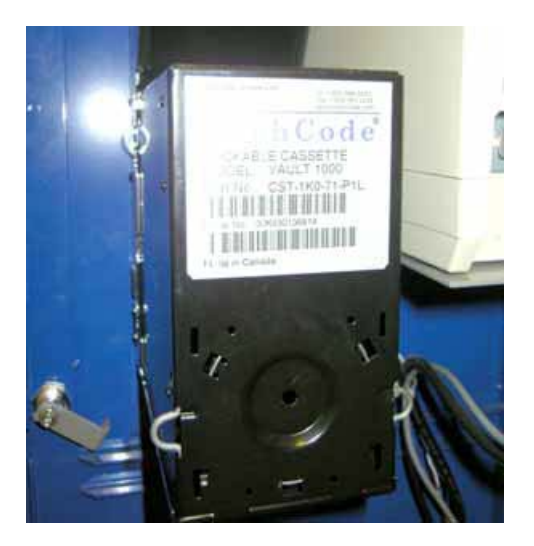

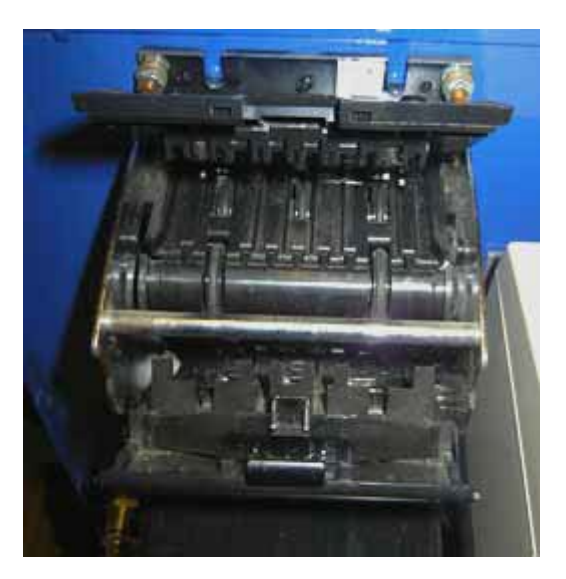

### Назначение

Предназначен для приема наличных денег при оплате товаров или услуг. При приеме купюр купюроприемник определяет номинал принимаемой купюры и проверяет ее на факт подделки. Купюроприемник предназначен для приема российских рублей номиналом 10, 50, 100, 500 и 1000 рублей. Хранение принятых купюр осуществляется в специальном ящике – денежном стеккере, снимающемся при инкассации автомата.

Открытие купюроприемника осуществляется с помощью специального ключа.

### Обслуживание

Настройку и ремонт осуществляют инженеры службы поддержки поставщика решения.

Подключение купюроприемника осуществляется через компьютерный отсек.

# 3.4. Принтер

Рис. 5. Принтер Citizen CBM 1000

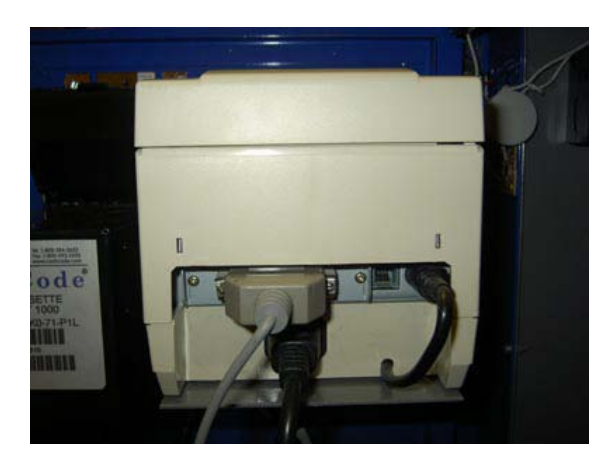

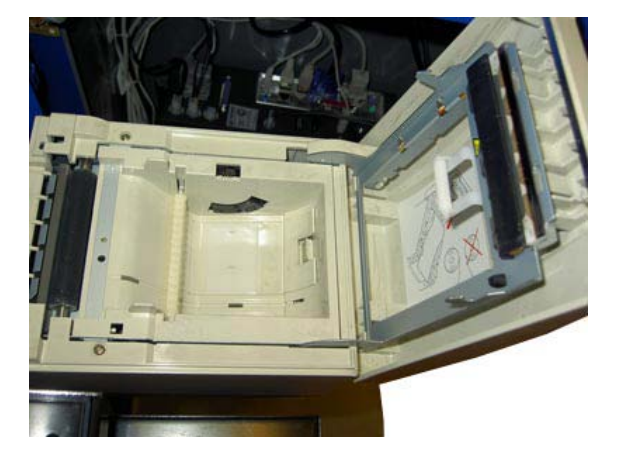

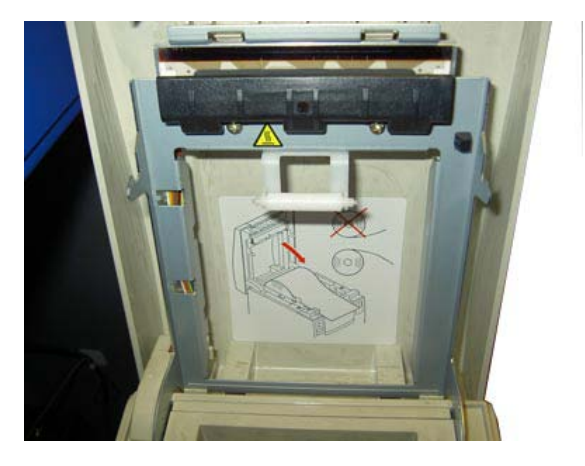

### Рис. 6. Принтер Citizen CT-S2000

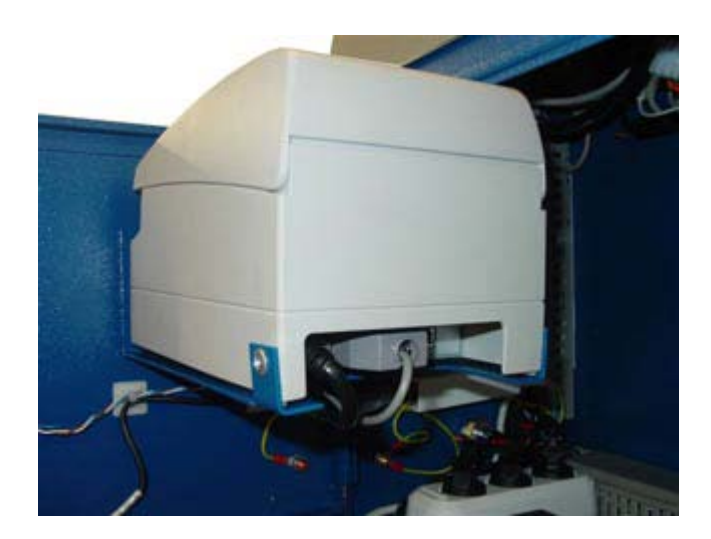

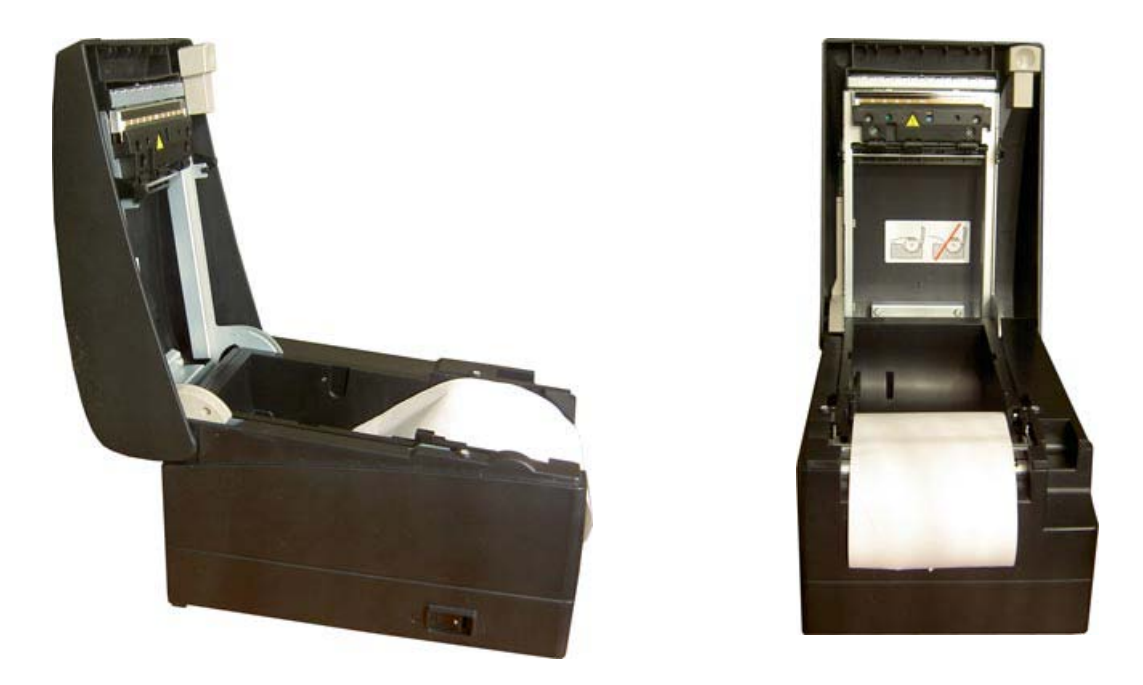

### Назначение

Предназначен для печати информации на бланках термобумаги. Выдача информационных бланков осуществляется в специальный лоток, расположенный в передней части автомата. Термобумага для печати размещается в специальном рулоне, заправляемом через компьютерный отсек.

### Обслуживание

Настройку и ремонт осуществляют инженеры службы поддержки поставщика.

Подключение принтера осуществляется через компьютерный отсек.

# 3.5. GPRS/GSM модем с антенной

Рис. 7. GPRS/GSM модем с антенной

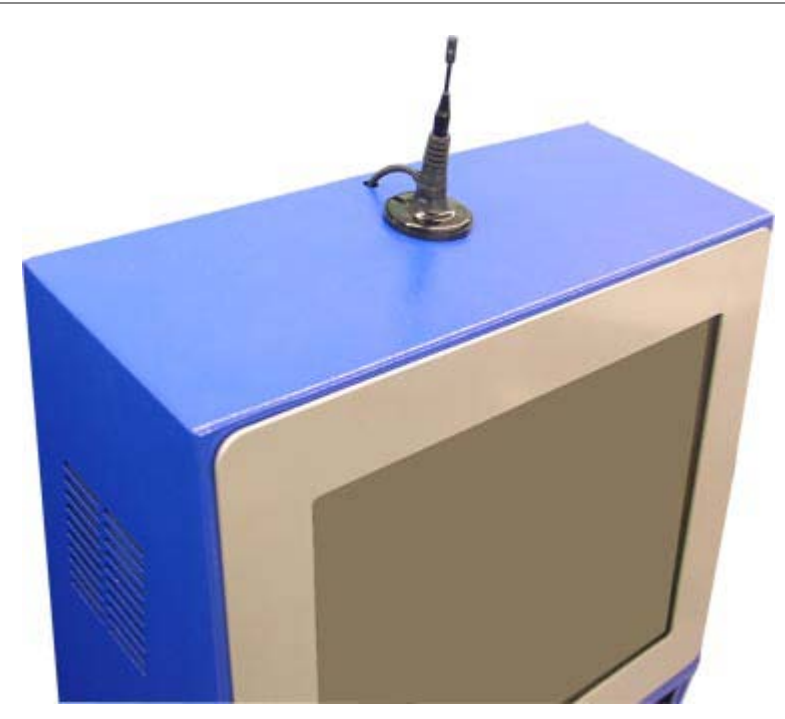

### Назначение

Предназначен для организации обмена информацией между автоматом и удаленным компьютером по технологии беспроводной связи GPRS или GSM. Для работы модема необходима установка в него специальной SIM-карты, соответствующего оператора сотовой связи, предоставляющего услуги по передаче данных в месте установки автомата. SIM-карта может не входить в базовый комплект поставки автоматного решения.

### Обслуживание

Установка SIM-карты и настройка модема могут осуществляться поставщиком или заказчиком решения по договоренности на основе соответствующего руководства.

Ремонт осуществляют инженеры службы поддержки поставщика решения.

Подключение GPRS/GSM модема осуществляется через компьютерный отсек.

# 4. ИНСТРУКЦИЯ ПО УСТАНОВКЕ

В данной главе приведены инструкции по установке автомата по приему платежей ОСМП-МИНИ, а также регламентируется пошаговое выполнение операций, связанных с монтажом и подключением комплекса (схема внутренней разводки оборудования автомата).

С точки зрения обслуживающего персонала комплекса можно выделить следующие операции, выполнение которых необходимо в процессе установки и подключения аппаратного комплекса:

- 1. Операция монтажа
- 2. Операция подключения питания
- 3. Операция подключения сетевого кабеля

### 4.1. Операция монтажа

Выполнение данной операции предусматривает фиксацию аппаратного комплекса к стене, на которую производится его установка.

### 4.2. Операция подключения питания

Подключение питания выполняется подключением кабеля питания с помощью специального разъема на боковой стенке корпуса автомата (<u>Рис. 8</u>).

#### Рис. 8. Разъем питания автомата

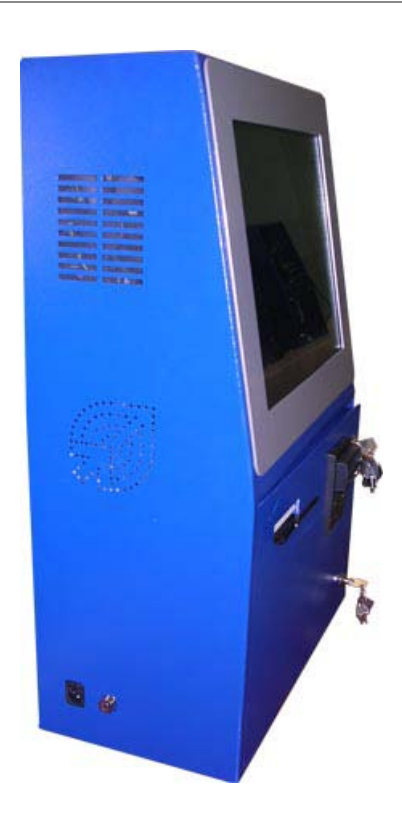

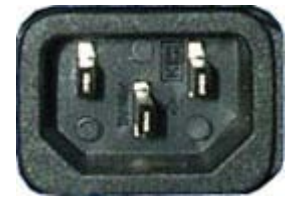

Подключения питания осуществляется к заземленной розетке - 220V.

- Избегайте использования поврежденных и оголенных проводов
- Производите проверку расположения земли и фазы в силовой розетке, к которой вы собираетесь подключать аппаратный комплекс

# 4.3. Операция подключения сетевого кабеля

Подключение сетевого кабеля может выполняется через отверстие в нижней части автомата (Рис. 9).

Рис. 9. Отверстие для подключения сетевого кабеля

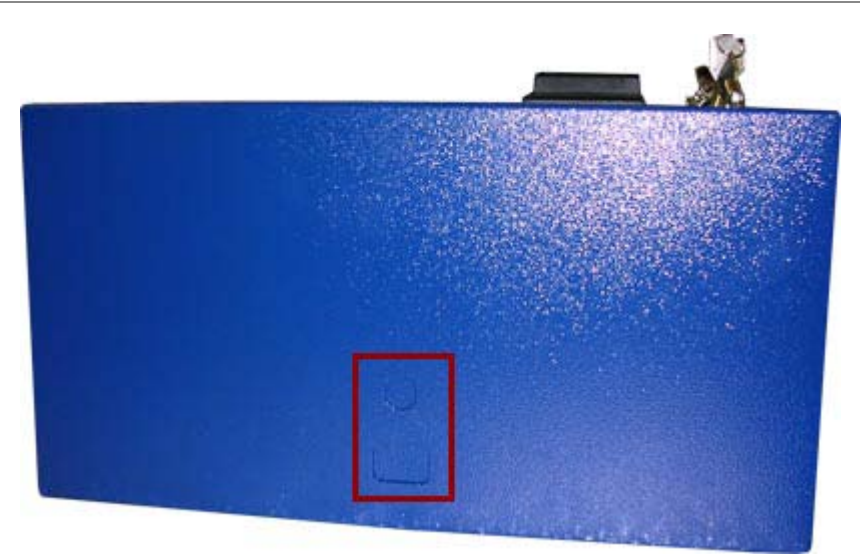

( )

внимание

# 5. ИНСТРУКЦИЯ ПО ЭКСПЛУАТАЦИИ

В данной главе приведены инструкции по эксплуатации автомата по приему платежей ОСМП-МИНИ, а также регламентируется пошаговое выполнение всех операций обслуживания производимых во время работы аппаратного комплекса, за исключением операций настройки и ремонта, выполняемых поставщиком решения.

С точки зрения обслуживающего персонала и пользователей аппаратного комплекса можно выделить следующие операции эксплуатации, правильное выполнение которых необходимо для поддержания полной функциональности устройства:

- 1. Операции включения/выключения/перезагрузки
- 2. Операция инкассации купюроприемника
- 3. Операция замены термобумаги для принтера

### 5.1. Операции включения/выключения/перезагрузки

Выполнение данных операций осуществляется через компьютерный отсек (см. <u>Рис. 1</u>) с помощью кнопок включения/перезагрузки (Рис. 10):

Рис. 10. Общее расположение элементов главной панели

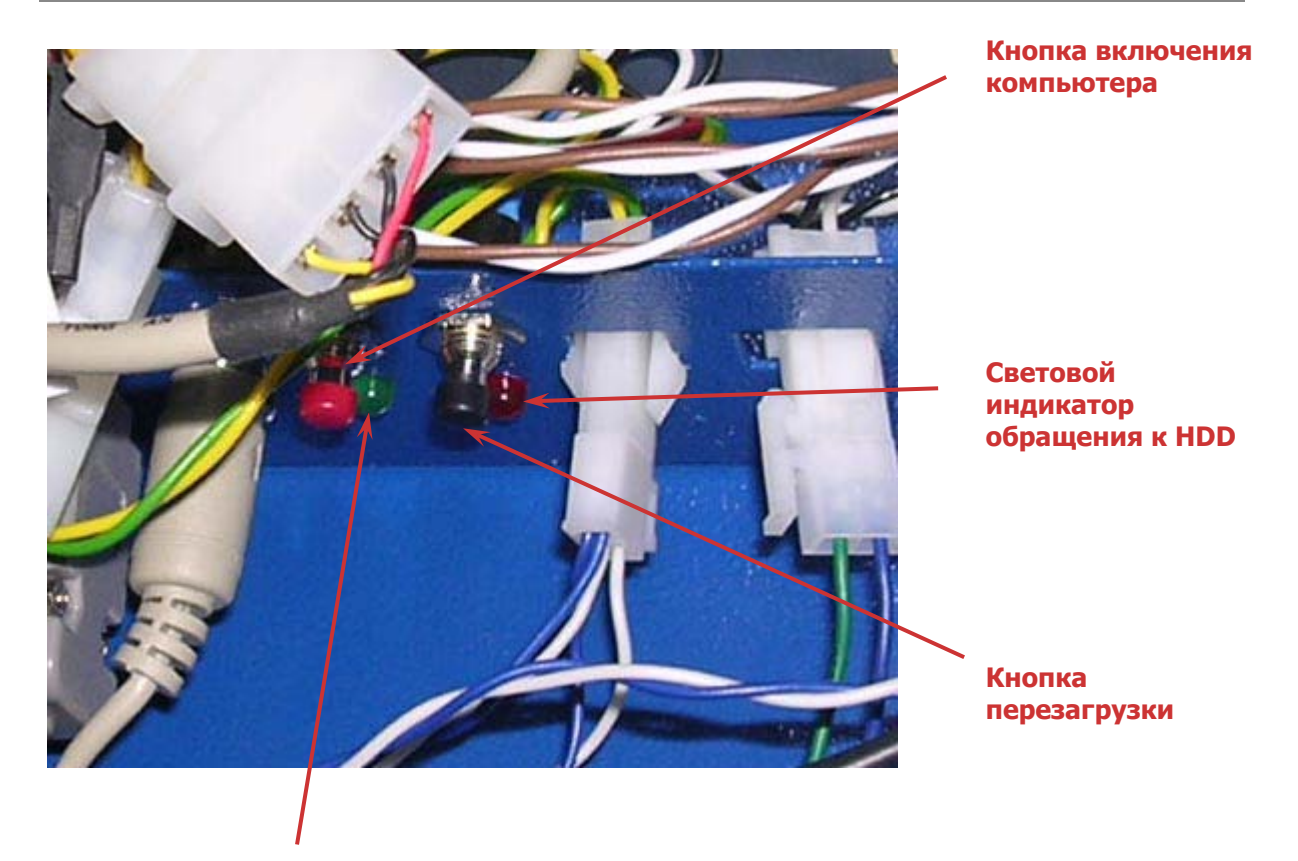

Световой индикатор работы компьютера

1. Кнопка включения.

Включение/выключение компьютера.

2. Кнопка перезагрузки.

Перезагрузка компьютера.

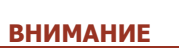

Кнопка перезагрузки используется только в самом крайнем случае, т.к. перезагрузка работающего автомата может привести к потере всех данных.

- Световой индикатор работы компьютера.
  Показывает, включен ли компьютер.
- Световой индикатор обращения к HDD.
  Показывает обращение компьютера к HDD.

### 5.1.1.Этапы операции включения

### Вариант 1:

- 5. Воткнуть вилку питания автомата в розетку;
- 6. Открыть компьютерный отсек (<u>Рис. 11</u>);

### Рис. 11. Открыть компьютерный отсек

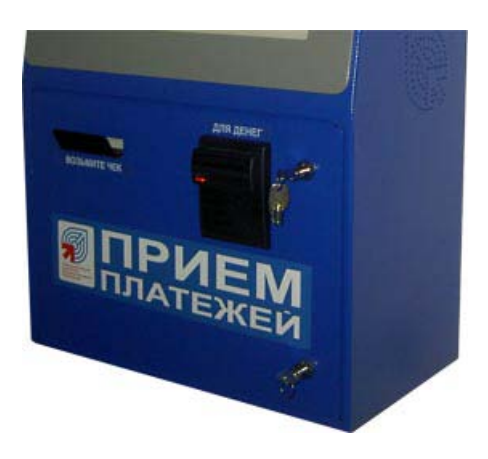

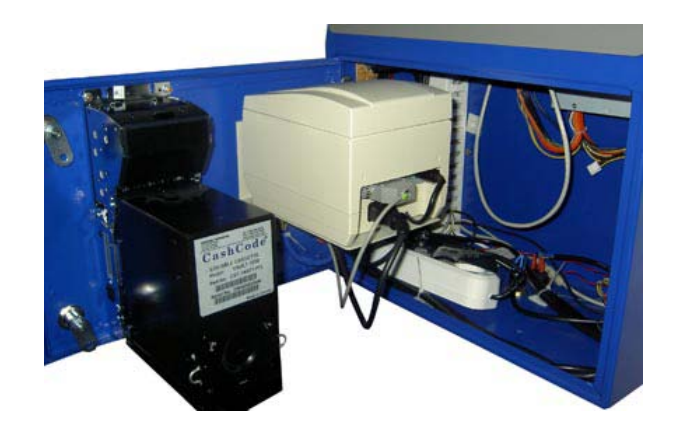

- 7. Нажать кнопку включения/выключения компьютера (см. Рис. 10);
- 8. Убедиться в том, что световые индикаторы работы компьютера и HDD горят (см. Рис. 10);
- 9. Закрыть компьютерный отсек (см. Рис. 11).

### 5.1.2. Этапы операции выключения

#### Вариант 1:

- 1. Открыть компьютерный отсек (см. Рис. 11);
- 2. Нажать и держать кнопку включения/выключения компьютера до полного выключения (см. <u>Рис.</u> <u>10</u>);
- 3. Убедиться в том, что световые индикаторы работы компьютера и HDD не горят (см. Рис. 10);

- 4. Закрыть компьютерный отсек (см. Рис. 11);
- 5. Вынуть вилку питания автомата из розетки.

### 5.1.3. Этапы операции перезагрузки

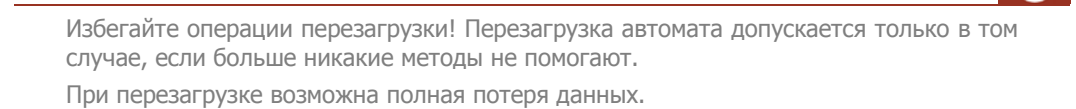

- 1. Открыть компьютерный отсек (см. Рис. 11);
- 2. Нажать кнопку перезагрузки компьютера (см. Рис. 10);
- 3. Убедиться в том, что световые индикаторы работы компьютера и HDD погасли и снова загорелись (см. <u>Рис. 10</u>);
- 4. Закрыть компьютерный отсек (см. Рис. 11).

### 5.2. Операция инкассации купюроприемника

Выполнение данной операции осуществляется через компьютерный отсек (Рис. 1).

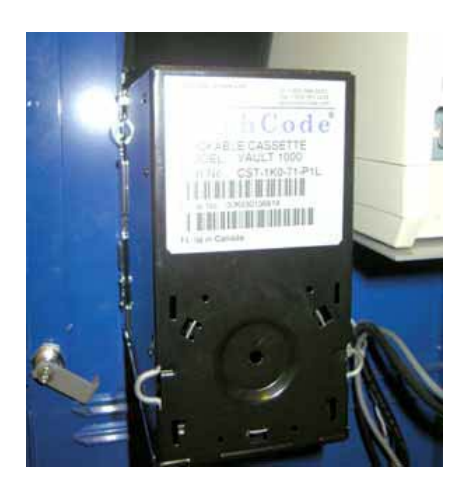

#### Рис. 12. Инкассация купюроприемника

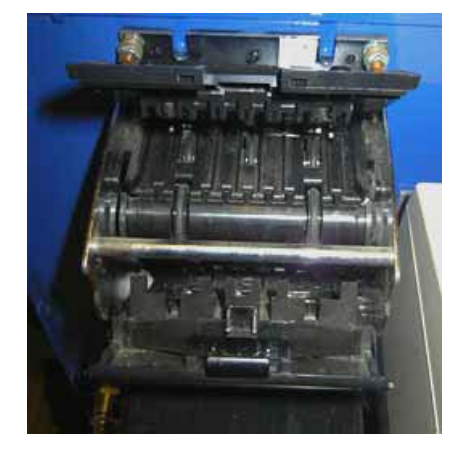

внимание

- 1. Открыть компьютерный отсек автомата (см. Рис. 11);
- 2. Снять денежную кассету из крепления купюроприемника (см. Рис. 12);
- 3. Открыть денежную кассету и извлечь ее содержимое в инкассаторский мешок (см. Рис. 12);
- 4. Закрыть денежную кассету и защелкнуть ее в крепление купюроприемника (см. Рис. 12);
- 5. Закрыть компьютерный отдел автомата (см. <u>Рис. 3</u>).

### ПРИМЕЧАНИЕ 🚺

- На практике возможен случай переполнения денежной кассеты, емкость которой составляет не более 400, 1000 или 1500 купюр, и следующей за этим остановки работы автомата. Для предотвращения этой проблемы необходимо следить за заполнением кассеты, и производить ее инкассацию до полного заполнения.
- В случае использования запасной денежной кассеты процедура инкассации заключается в поочередной замене заполненной кассеты на пустую. При этом извлечение денег может быть произведено в безопасном месте.

### 5.3. Операция замены термобумаги для принтера

Выполнение данной операции осуществляется через компьютерный отсек (см. Рис. 1).

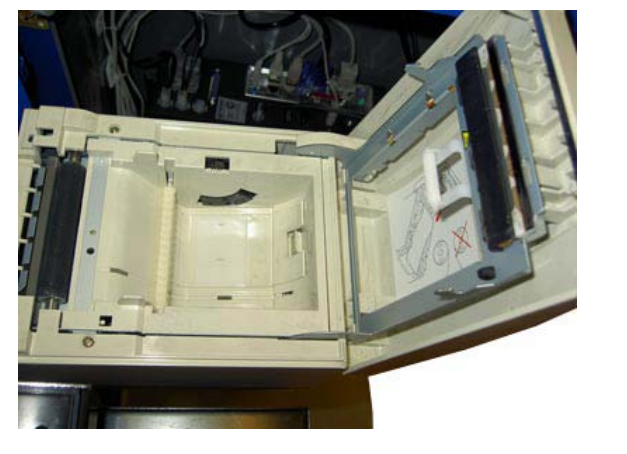

Рис. 13. Замена термобумаги

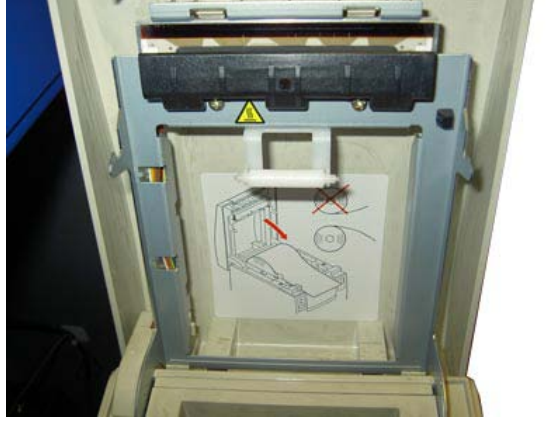

### примечание 1

Операция замены термобумаги для принтеров Citizen CBM 1000 и Citizen CT-S2000 осуществляется аналогичным образом.

- 1. Открыть компьютерный отсек автомата (см. Рис. 11);
- Выключить питание информационного принтера, используя кнопку включения/выключения принтера (см. <u>Рис. 13</u>);
- 3. Открыть печатающий механизм принтера (см. Рис. 13);
- Снять рулон термобумаги с оставшейся бумагой и поставить на его место новый;
- 5. Заправить начало термобумаги в печатающий механизм и закрыть его;
- 6. Включить питание принтера, используя кнопку включения/выключения;
- 7. Закрыть компьютерный отсек автомата.

17

### примечание 🚺

- На практике возможны случаи окончания рулона термобумаги и последующей остановки работы автомата. Для предотвращения этой проблемы необходимо следить за расходом термобумаги, и производить замену рулона бумаги до ее полного окончания.
- Для устранения перекоса термобумага должна проходить между специальными регулируемыми пластиковыми направляющими, расположенными на печатающем механизме, это надо учитывать при ее заправке.

# СПИСОК РИСУНКОВ

| Рис. 1. Функциональные части системы                 | 6  |
|------------------------------------------------------|----|
| Рис. 2. Мониторная сборка                            | 7  |
| Рис. 3. Компьютерный отсек                           | 7  |
| Рис. 4. Купюроприемник                               | 8  |
| Рис. 5. Принтер Citizen CBM 1000                     | 9  |
| Рис. 6. Принтер Citizen CT-S2000                     | 10 |
| Рис. 7. GPRS/GSM модем с антенной                    | 11 |
| Рис. 8. Разъем питания автомата                      | 12 |
| Рис. 9. Отверстие для подключения сетевого кабеля    | 13 |
| Рис. 10. Общее расположение элементов главной панели | 14 |
| Рис. 11. Открыть компьютерный отсек                  | 15 |
| Рис. 12. Инкассация купюроприемника                  | 16 |
| Рис. 13. Замена термобумаги                          | 17 |
|                                                      |    |